# 学位申请全流程系统操作指南

# (学生版)

| 学位匿名论文提交操作指南      | 2  |
|-------------------|----|
| 科研成果系统录入操作指南      | 6  |
| 学生网上论文答辩及学位申请操作指南 | 11 |
| 上传存档版论文操作指南       | 14 |

## 学位匿名论文提交操作指南

操作前,请确认在我校规定的最长修业年限内完成培养方案规定的所有内容,考 核合格,并通过**开题报告、预答辩**等相应环节。

请注意:根据《首都经济贸易大学研究生学位论文过程管理办法(试行)》规定,硕士博士开题通过时间和预答辩通过时间到评审申请截止时间设定为

- 1)硕士开题通过时间到学位论文评审申请的截止时间设定为不少于4个月(120天),硕士预答辩通过时间到学位论文评审申请的截止时间设定为不少于1个月(30天),不超过6个月(180天)。
- 2)博士开题通过时间到学位论文评审申请的截止时间设定为不少于 10 个月
  (300 天),博士预答辩通过时间到学位论文评审申请的截止时间设定为不少于
  3 个月(90 天),不超过 6 个月(180 天)。

3) 开题答辩通过时间至预答辩通过时间不超过 2.5年(900天)。

学生应提前系统里维护好开题相关信息,如开题或是预答辩通过时间不符合学校 规定,会出现的以下可能性。

| 爸都在家                                                                                                    | 贸易大学 研究生信息数字化管理系统<br>Kanang Jan 1988                                                                                                    |                                                                  |
|----------------------------------------------------------------------------------------------------|----------------------------------------------------------------------------------------------------|------------------------------------------------------------------|
| 首页   培养   学位   科                                                                                                    | 日 奖助   其他   帮助   贵土                                                                                                    | 欢迎您:测试学生 2024-2025第一学期 14:19:00 登录:2小时56分                        |
| 快捷 搜索 《<br>学位论文 《                                                                                                    | 学位论文评审管理                                                                                                    |                                                                  |
| <ul> <li>國 论文开题报告管理</li> <li>局 学位论文评审管理</li> <li>局 学位论文评审管理</li> </ul>                                                                                                    | 学位论文开握通过时间到学位论文评审申请瞿文时间长度不符合学校规定要求,不能提交学位论文评审申请!                                                                                                    | 提交申请信息时请仔细阅读"说明" 💡 说明                                            |
| 画 存档论文文档上传                                                                                                    | 没有信息裁据                                                                                                    |                                                                  |
|                                                                                                    |                                                                                                    |                                                                  |
| <b>爸</b> 看都徑<br>Cartus interstru                                                                                                    | 新贸易 <b>大</b> 學 研究生信息数字化管理系统<br>HERMMANS Jan INSTALES                                                                                                    |                                                                  |
| <b>後期 (1997)</b><br>(1997)<br>(1997)<br>(19 | 新貿易 <b>大</b>                                                                                                    | <b>欢迎您:剩试学生 2024-2025第一学</b> 期 11:24:29 夏录:11分                   |
| 資本経<br>CMTIL NITESTT           首页   場考   学校   項           検護 独索 (公           予応论文 ※                                                                                                    | 寄貿易 <b>大 寧 研究生信息数字化管理系统</b><br>HERMINISS MI INSUISS<br>研   2016   244   406   244<br>学位论文评审管理                                                             | 欢迎您:劉试学生 2024-2025第一学期 11:24:29 星录:11分                           |
| 資本経<br>(MILL MILESIT           町広 」 出き 」 学校 1           中位: 秋奈           予校论文学 ※           二 社文子観報告書理<br>二 子校公文学書電理<br>二 子校公文学書電理<br>二 子校公文学書電理                                                                                                    | 新贸易大學 研究生信息数字化管理系统<br>HERMINISS MAN INSTALLS<br>研   2016   24位   2410   2411<br>学位论文评审管理<br>学位论文评审管理<br>学校论文指音舞通过时间到学校论文评事中前覆文时间长度不符合学校服室要求,不能置文学校论文评审申录: | 欢迎急:劉诚学生 2024-2025第一学期 11:24:29 星录:11分<br>雙文申请信息时请仔细阅读"说明" ♀️ 说明 |

第一步:录入学位论文信息。

登录研究生管理系统——学位——学位论文——学位论文评审管理——点击申请。填写论文题目等相关信息,填写完成后点击保存键。具体界面如下图所示:

| ाक्षका <u>उत्ता</u> सा<br>स्विक |                             | 学位论文评审申请 | 1 ×        | ×12     | ②: 2016-2017病一子病 | []            |
|---------------------------------|-----------------------------|----------|------------|---------|------------------|---------------|
|                                 |                             |          | □ 保存       |         |                  |               |
| 他的文件來管理                         | 开放时间: 2017-02-17 10:00~2017 | 论文题目     | 论文名称       |         | 提交申请信息时请仔细阅读"识明" | (2) 说明 (2) 申) |
| 相论文文档上传                         |                             | 论文关键词    | A,B,C      |         |                  |               |
|                                 | 祖明: 推变状态为"已完成"且须经所在学校研      | 论文类型     | 应用研究 *     | "版末开放》。 |                  |               |
|                                 |                             | 选题来源     | 其他 *       |         |                  |               |
|                                 |                             | 论文开始日期   | 2016-10-20 |         |                  |               |
|                                 |                             | 论文结束日期   | 2017-02-22 |         |                  |               |
|                                 |                             | 论文字数     | 4 万字       |         |                  |               |
|                                 |                             |          |            |         |                  |               |

第二步:提交匿名论文

基本信息录入完成后会在系统中显示填写的论文基本信息,点击下图中标注 的修改图标继续完善论文信息。

| 论文题目 | 次数  | 申请日期       | 提交状态 | 导师同意送审 | 查重结果 | 评审方式 | 开评日期 | 评毕日期 | 评审结果 |    |
|------|-----|------------|------|--------|------|------|------|------|------|----|
| 论文名称 | 第1次 | 2017-02-22 | 修改中  | 否      | 未知   | 未知   |      |      | 未知   | 20 |

在"评审信息"界面上传**匿名论文**(注意:上传论文要求 PDF 格式,用于查重、外审等环节,导师审核通过后不能更改)和摘要(要求 TXT 格式,用于教育部学位论文送审平台送审使用)

学位论文评审信息

| 基本信息创新性       | 评价 评审信息 | 导师评语、结果   |      |  |
|---------------|---------|-----------|------|--|
|               |         |           |      |  |
| 学位论文上传        | 否 选择文件  | + 未选择何文件  | 匿名上传 |  |
| 摘要(TXT)上<br>传 | 否 选择文件  | + 未选择…何文件 | 上传   |  |

在"基本信息"界面填写论文英文题目(200字以内)、关键词(用中文分 号分隔)、研究方向(总字数不超过17个字,不超过2个研究方向,每个研究 方向不超过8个字,中文分号分隔)等信息。

填写信息之后注意点击"保存"键,进行保存。

需要注意的是:

当提交状态为"修改中"时,内容还可以继续修改,导师界面可见信息。

当提交状态为"已完成"时,论文信息进入导师系统,导师才可以进入下一步操作。

| 本信息创新性评价 | · 评审信息   导师评语、结果                                     |
|----------|------------------------------------------------------|
|          | 🔜 保存                                                 |
| 论文题目     | 论文题目                                                 |
| 英文论文题目   | Title                                                |
| 关键词      | 关键词1;关键词2;关键词3 👉 中文分号分隔                              |
| 论文研究方向   | 研究方向1;研究方向2 + 总字数不超过17个字,不超过2个研究方向,每个研究方相对8个字。由文分号分隔 |
| 论文类型     | 应用研究 ✔                                               |
| 选题来源     | 其他                                                   |
| 论文日期     | 开始日期: 2019-09-01 结束日期: 2020-09-07                    |
| 论文字数     | 3 万字                                                 |
| 论文查重信息   |                                                      |
| 导师的第一届学生 | · 좀 🗸                                                |
| 导师       | 导师                                                   |
| 提交状态     | 修改中 🗸                                                |
| 由语日期     | 2020-09-07 申请审核:否 审核日期:                              |

第三步: 查阅导师评语与查重结果

导师完成操作之后可以点击后面的文件夹的图标,查阅导师评语与结果。后续 还可以查阅查重结果等信息。查重要求参见《首都经济贸易大学研究生学位论文学 术不端行为检测及处理办法》。

若查重结果为"不通过"则本次未通过学位论文申请查重环节,需要半年后再次申请。

若查重结果为"修改"则需要在<mark>限期内</mark>重新修改论文,进行第二次进行申请, 流程重复上述一二两步。

若查重结果为"通过"则表示通过查重环节。

| 论文题目     | 次数  | 申请日期       | 提交状态 | 导师同意送审 | 查重结果 | 开评日期 | 评毕日期 | 评审结果 |          |
|----------|-----|------------|------|--------|------|------|------|------|----------|
| 论文名称     | 第1次 | 2017-02-22 | 已完成  | 是      | 未通过  |      |      | 未知   | <i>2</i> |
| 论文题目 第二次 | 第2次 | 2017-02-22 | 已完成  | 是      | 未知   |      |      | 未知   |          |

注意事项:

1,上传 PDF 格式匿名论文。匿名论文用于外审与查重,若论文中出现个人、 导师等信息,本次学位申请无效,需要半年后再次申请。再次强调匿名论文!匿 名论文!!匿名论文!!!

2,请在开放截止时间前完成学生及导师所有操作(不含第二次申请操作), 若在规定时间内未完成信息与论文的提交本次学位申请无效,需要半年后再次申 请。再次强调注意时间!注意时间!!注意时间!!!

## 科研成果系统录入操作指南

一、发表学术论文的系统录入方法

功能菜单:科研-科研管理-发表学术论文登记

操作说明: (请认真阅读列表下方的蓝色说明)

说明: 1. 所有科研成果, 只允许本校学生排名第1的学生进行系统网上登记。

非名靠后的成果,请联系"本校学生排名第1的学生"的成果获得人进行系统网上登记,登记
 人将所有成员添加完整后,系统会自动识别到所有成员名下。

 a. 学生点击"●新增"按钮,完善基本数据,请注意署名单位仅填写单位名称, 不具体到部门(例如:首都经济贸易大学),最后点击保存;

| <b>爸</b> 都经常<br>CAPITAL UNIVERSITY O                                                                                                    | 年贸易大学 研<br>FECONOMICS AND BUSINESS |                                                       |                           |                         |                                                 |                    |          |        |                                  |                            |               |
|----------------------------------------------------------------------------------------------------|------------------------------------|-------------------------------------------------------|---------------------------|-------------------------|-------------------------------------------------|--------------------|----------|--------|----------------------------------|----------------------------|---------------|
| 首页   培养   学位   科                                                                                                    |                                    |                                                       |                           |                         |                                                 | 欢迎您:测试2            | 2019-202 | 20第二学  | 期 上午1                            | .0:31:32                   | 登录:1分         |
| <ul> <li>村崎管理</li> <li>第二次支持不必交互に</li> <li>二、成果完成支援</li> <li>二、成果完成支援</li> <li>二、成果完成支援</li> <li>二、成果完成支援</li> <li>二、成果信息</li> <li>二、信息</li> <li>二、市</li> <li>石川市信息</li> <li>三、信息</li> <li>三、市</li> <li>二、市</li> <li>二、二、二、二、二、二、二、二、二、二、二、二、二、二、二、二、二、二、二、</li></ul> |                                    | 学术论文登记<br>论文题目<br>本人排名<br>号师昆<br>第一作者<br>常名单位<br>刊出日期 | <u>安ま学まかす</u><br>■ 報任<br> | <u>次</u><br>×<br>2<br>2 | の icH 別<br>2018-06-15<br>2020-03-23<br>加定戦兵、系統会 | 备代<br>(1-0)以别到所有(1 |          | 院市 椅 椅 | 2 说明<br>学校科研<br>奖励审核<br>通过<br>特审 | 新增 <b>伊</b><br>学申请审核<br>特审 | 9.8<br>6<br>7 |
| 活动实践 ※<br>第5网 星期一                                                                                                    |                                    |                                                       |                           |                         |                                                 |                    |          |        |                                  |                            |               |

- b. 点击" <sup>I</sup>" 按钮具体完善各个栏目,注意转换页面时要先保存当前页面信息;
   完善后,确认提交,请将"基本信息"页面的提交状态修改为"已完成", 进行正式提交。
- c. 涉及到校内认定及核心级别以上的期刊,刊物选择请务必使用搜索功能,点击"♀",录入,否则系统将不能匹配正确的期刊等级,影响学位及科研成果 奖学金申请,另外,请仔细核对系统的 ISSN 号和自己所发表刊物是否一致。

| 基本信息 收       | 录、作者  摘要、附件  审核   | 刻意见   |               |                     |                   | 18-2              | 019第二学期 | 14:57:4 | 4 登 |
|--------------|-------------------|-------|---------------|---------------------|-------------------|-------------------|---------|---------|-----|
|              |                   |       |               |                     | 6                 | 保存                |         |         |     |
| 论文题目         | 论文题目              |       |               |                     |                   |                   |         |         |     |
| 论文<br>英文名称   |                   |       |               |                     | 所属<br>一级学科 一请选择   |                   | 询 🗌 包括  | 6存档生    |     |
| 论文关键字        | 玩儿微微,为,为为,,为      |       |               | 选择期刊                |                   |                   |         |         |     |
| 论文类型         | 期刊 🖌              | 论文类别  | 学术研究          | 关键字(其               | <b>刑名称):</b> 经济研究 | 查询查询不到            | 请在下方输入期 | 肝川名称并进  | ŧ   |
| 期刊或<br>会议名称  | 人民日报理论版           |       | Q             | <b>择等级,</b><br>期刊复称 | 点击"直接输入"          |                   | φin.    |         |     |
| ISSN号        | CN号 11-0065 ISBN号 |       |               | 一请选择                | - V               |                   | サが・     |         |     |
| 刊物年号         | 刊物卷号 刊物           | 期号 开始 | 页数 0 :        | ISSN号:              | CN号:              | ISBN              | 큭:      |         |     |
| 发表范围         | 国外学术期刊 🔽          | 刊出日期  | 2018-0        | 直接转                 | <b>前</b> 入        |                   | 2.4     | 10      |     |
| 署名单位         | 首都经济贸易大学          | 学校    | 1 学           | 信息列表                | 共: 17 条           |                   |         |         |     |
|              |                   | 有石州石  | 0             | 期刊名称                | 主办单位              | ISSN              | CN号     | ISBN    |     |
| 依托项目         | 9                 |       |               | 数重经济<br>研究          |                   |                   |         |         | 0   |
| 提交状态         | 已完成               | 备注    |               | 经济研究                | 中国社会科学院经济研究所      | 0577-9154         |         |         | 0   |
| ALC: 10, 101 | 1                 | 登记人   | <b>狈</b> []武2 | 数里经济                |                   | 1.000.000.000.000 |         |         |     |

d. 录入作者时,如作者中涉及到校外人员,请在作者类别处选择"校外",直接录入,如作者中涉及本校教师或学生,请务必使用搜索功能,点击"♀" 来添加,如遇重名情况,请注意选择正确的工号或学号对应的姓名。因后期答辩、科研成果奖学金申请关联科研成果时,导师是否为一作将通过系统自动判断,如此处填写错误,将影响到后面的系统匹配,请务必仔细核对。

| <b>爸都能</b><br>CAPITAL UNIVERSITY                                 | 料 男 あ J | 表论文情况编辑<br>添加作者 |           |        | ×         | <b></b> |     |          |              |              |                    |
|------------------------------------------------------------------|---------|-----------------|-----------|--------|-----------|---------|-----|----------|--------------|--------------|--------------------|
| 首页   培养   学位   科                                                 | ₩   奖助  | 作者类别: ●校内 ●     | 校外 关键字: 0 | 000 査询 | ◉ 教师 ◎ 学生 | (動及学位:) | 02  | 10第二学    | 期 下午         | 1:40:04      | <sup>连</sup> 录:25分 |
| 科研管理 <                                                           |         | 教师编号            | 教师姓名      | 院系名称   | 职称 选择     | 备注      |     |          |              |              |                    |
| ■ 发表学术论文登记                                                       |         | 0000            | 待定        | 研究生院   | 0         |         |     |          |              |              |                    |
| <ul> <li>成果克養状実登记</li> <li>获得专利信息登记</li> <li>学术著作信息登记</li> </ul> | 论文列表    |                 |           |        |           |         |     |          | 3 ikn (4     | 新地 👿         | 春田                 |
| <ul> <li>科研项目信息登记</li> <li>讲座信息登记管理</li> </ul>                   | 选择      |                 |           |        |           |         | 1 K | 院系<br>审核 | 学校科研<br>奖励审核 | 学校学位<br>申请审核 |                    |
| 校内会议报名管理<br>会议信息登记管理                                             |         |                 |           |        |           |         | Ŧ   | 待审       | 特审           | 特审           | 70                 |
| 1 论文明刊信息查询                                                       |         |                 |           |        |           |         | E.  | 待审       | 10 id        | 特审           | 1                  |
|                                                                  | ■ 全选    |                 |           |        |           |         |     |          |              |              |                    |
|                                                                  | 2.      |                 |           |        |           |         |     |          |              |              |                    |
|                                                                  |         |                 |           |        |           |         |     |          |              |              |                    |
|                                                                  |         |                 |           |        |           | _       |     |          |              |              |                    |
|                                                                  |         |                 |           |        |           |         |     |          |              |              |                    |
| 活动实践 🛛 🚿                                                         |         |                 |           |        |           |         |     |          |              |              |                    |
| 第5周 星期一                                                          |         |                 |           |        |           |         |     |          |              |              |                    |

- e. 注意:论文关键字必须输入 3-5 个关键字且关键词之间用","隔开。
- f. 如果论文成果为某项目成果,需选择依托项目(项目信息已录入);如无依 托项目则无需选择。
- g. 请按照顺序填写全部作者,并上传论文电子版。论文上传要求请参照下图说明。

#### 发表论文情况编辑 × 基本信息 收录、作者 摘要、附件 审核意见 🗖 保存 论文摘要 0 注意:上传文件为单个pdf或jpg文件,不要进行压缩!! SCI/SSCI的检索证明可以去图书馆开具,开具后拍照或扫描上传!! 此处拍照上传期刊原件的封面及背面,确保可以看到期刊名称、ISSN号等信息 使用扫描全能王等软件拍照扫描期刊原件为pdf,内容要求:包含自己文 章的目录页、论文全文每一页。 附件材料 上传 材料名称 上传时间 备注 是 2020-03-23 11:05 论文电子版(pdf) Ŧ 论文证明(期刊封面+论文版面、录用通知等) 否 2 论文收录(如: SCI、EI、ISTP、SSCI及CSSCI)证明 否 -2 否 -2 其他 如是SCI/SSCI,在此处上传检索证明

### 涉及到学位申请和科研成果奖学金的学术论文系统录入注意事项:

用于申请学位的论文,作者署名单位必须为"首都经济贸易大学"。如真实署名为首都经济贸易大学 XX 学院,此处也请填写首都经济贸易大学,以免影响学位及科研成果奖学金申请时的匹配。

 用于申请学位的论文,本校署名排名必须为1(即论文的第一作者的第一单位 为首都经济贸易大学);用于申请科研成果奖学金的论文本校署名可以为1(即 论文的第一作者的第一单位为首都经济贸易大学)或者0(即论文的第一作者的 第一单位非首都经济贸易大学)。

| 基本信息        | 奴录、作者 摘要、附件 | 审核意见         |             |                |            |    |      |           |         |   |
|-------------|-------------|--------------|-------------|----------------|------------|----|------|-----------|---------|---|
|             |             |              | 提了          | €状态为"已完成       | 3."系统才受理。  | 保存 | 第二字界 | 」 上午10    | 1:10:45 | 8 |
| 论文题目        | 论文题目        |              |             |                |            |    |      |           |         |   |
| 论文<br>英文名称  | lunwentimu  |              |             | 所属<br>一级学科     | 应用经济学      | •  | 6    | ) (2 M) 🖷 | 自新地 💌   | 9 |
| 论文关键字       | 关键词,关键词,关键词 |              |             | 语种             | 汉语(中文) 🔻   | 导师 | 院系   | 学校科研      | 学校学位    | - |
| 论文类型        | 期刊 🔻        | 论文类别         | 学术研究类论文 ▼   | 是否译文           | 否▼         | 待审 | 待审   |           | 待审      |   |
| 期刊或<br>会议名称 | 产业经济评论      |              | ۹.          | 期刊等级           | 核心A        | 特审 | 待审   | 特重        | 待审      |   |
| ISSN号       | ISBN号 CN号   |              |             |                |            | 待审 | 待审   | 待审        | tit     |   |
| 刊物年号:       | L 刊物卷号 1    | 刊物期号 1       | 开始页数 1结束页   | 敗 <b>11</b> 字数 | 11 千字      |    |      | /         |         |   |
| 发表范围        | 国内公开发行 🔻    | 刊出日期         | 2019-10-01  |                |            |    |      |           |         |   |
| 版面          | 正刊 🔻        |              |             |                |            |    |      |           |         |   |
| 作者署名单<br>位  | 首都经济贸易大学    | 论文本校<br>署名排名 | 1 论文本校未署名填0 | ) 检索日期         | 检索报        | 告  |      |           |         |   |
| 依托项目        | e,          |              |             |                |            |    |      |           |         |   |
| 提交状态        | 已完成 ▼       | 备注           |             |                |            |    |      |           |         |   |
| 作者数量        | 3           | 登记人          | 测试2         | 登记日期           | 2020-03-23 |    |      |           |         |   |

3. "用于申请科研成果奖学金及学位"处,如本篇文章用于申请学位,请务必 勾选为"是"(仅申请学位不申请科研成果奖学金也务必勾选),如未勾选将不 能在答辩申请勾选科研成果时显示(本处内容为系统新增,如科研成果是过去已 录入审核过的则不必重新操作),如论文作者涉及多个学生均满足科研成果的学 位申请条件,只能有一个人在此处选择"是",请作者协商后由科研成果录入人 勾选。"贡献率"处,请按照实际情况填写,满足所有作者的贡献率之和为100 的逻辑关系。请完整填写所有作者信息,作者排名顺序处也请仔细核对,保证所 填写的情况与文章实际情况一致。

| 基本值 | 言息 收 家         | <b>大、作者</b> 」摘要、附 | 件 审核     | 意见       |          |                    |          |                    |       |       |   |
|-----|----------------|-------------------|----------|----------|----------|--------------------|----------|--------------------|-------|-------|---|
| 作者  | 情况 <b>(</b> 多1 | 作者时仅一人可用          | 于申请科硕    | 开奖励人     | 女学位,     | 请务必正确填写,           | 否则将      | 无法申请               | 青科研奖励 | 及学位!) |   |
| 排名  | 姓名             | 工作单位              | 技术<br>职称 | 本校<br>教师 | 在读<br>学生 | 用于申请科研成<br>果奖学金及学位 | 通讯<br>作者 | 贡献<br>率 <b>(%)</b> | 类别    | 备注    |   |
| 1   | 测试导<br>师       | 研究生院              |          | 是        | 否        | 否                  | 否        | 40                 |       |       | 3 |
| 2   | 测试2            | 研究生院              |          | 否        | 是        | 是                  | 否        | 40                 |       |       | 3 |
| 3   | 测试             | 工商管理学院            |          | 否        | 是        | 否                  | 是        | 20                 |       |       | 3 |
|     |                |                   |          |          |          | 7                  |          |                    |       |       | ÷ |

4. 用于申请科研奖励和学位的必须为同一人,不可多个作者一人用于申请科研奖励,另一人申请学位。

二、实习报告的系统录入方法

点击科研-活动实践-研究报告专业实习

| O 看标信:                                                                                    | 游 g<br>of Econe | 「易大学 研<br>MICS AND BUSINESS                                                                                                    |                     |                        |        |         |                                            |  |
|-------------------------------------------------------------------------------------------|-----------------|----------------------------------------------------------------------------------------------------|---------------------|------------------------|--------|---------|--------------------------------------------|--|
| - 首成 上 培养 上 学位 上 利                                                                        |                 |                                                                                                    |                     |                        |        |         |                                            |  |
| 科研管理 ≫<br>活动実践 ペ<br>□ 研究提告な业実习                                                            |                 |                                                                                                    |                     | 专业实习信息登记               | 研究报告专业 | 实习<br>× |                                            |  |
| (a) 三期信息委員会<br>時代內以建設合成市<br>(也內有以進行政策)<br>(也內有公式以前合成市<br>(也內有公式以前合成市<br>中) 命以信息委員会<br>(也) | 1               | 点私列表 共,2条<br><sup>5</sup><br><sup>1</sup><br><sup>1</sup><br><sup>1</sup><br><sup>1</sup><br><sup>1</sup><br><sup>1</sup><br><sup>1</sup><br><sup>1</sup> | 第一作者<br>第一作者<br>ddd | 报为名称<br>第一作者<br>第一作者失望 |        |         | 940 総義 学校<br>単株 単格<br>周は 面は 同ば<br>行业<br>行业 |  |

点击"<sup>● 新增</sup>"按钮,填写信息,并点击保存按钮。点击"<sup>☞</sup>"按钮,填 写报告信息,编辑作者信息,上传附件。报告信息根据实际情况填写:

|      |      |    |        | 提交 🔜 保  |
|------|------|----|--------|---------|
| 报告名称 | 实习报告 |    |        |         |
| 第一作者 | 作者   |    | 第一作者类型 | 本校学生  ▼ |
| 采纳   | 否▼   |    | 采纳对象   | 请选择 ▼   |
| 学科门类 | 经济学  | •  | 一级学科   | 国际商务 ▼  |
| 项目来源 | 无    | •  | 学校署名   | 第一单位 ▼  |
| 字数   | 1    | 万字 | 提交状态   | 修改中     |
| 备注   |      |    |        |         |

学科门类和一级学科对应选择本人的专业学位,填写完成后点击保存,继续 填写作者信息、上传附件(报告必传、鉴定没有可不传)。

### 专业实习信息登记

基本信息 作者、附件 作者情况 本校 在读 捕贡 学号/工号 署名顺序 姓名 所属院系 备注 教师 学生 室(%) 否 是 20 测试 123456789 工商管理学院 1 • 附件材料 材料名称 上传 上传时间 备注 实习报告 是 7 🛃 🖉 🖸 2017-10-18 10:29 7 2 00 实习单位鉴定(扫描件) 是 2017-10-18 10:29 否 其他 -8

确认信息无误后,回基本信息页面,点击提交,即完成报告录入。

研究报告专业实习

| 信息 | 显列表 共:1 条 |      |        |            |      |          |    |          | 😮 说明  争 | 新增 |
|----|-----------|------|--------|------------|------|----------|----|----------|---------|----|
| 序号 | 报告名称      | 第一作者 | 第一作者类型 | 提交日期       | 提交状态 | 导师<br>审核 | 院系 | 学校<br>审核 | 备注      |    |
| 1  | ****报告    | 本人姓名 | 本校学生   | 2017-10-18 | 已完成  | 否        | 否  | 否        |         |    |

X

## 学生网上论文答辩及学位申请操作指南

一、 网上申请答辩(论文评审通过、科研成果满足条件、答辩时间地点获悉
 后进行操作)

# 不要改变学校已上传的个人照片,如有改变,与学位证书照片不一致,后 果自负!

操作流程:登录研究生管理系统,学位——学位论文——学位论文答辩管理 具体操作说明如下:①首先点击"申请"按钮,弹出对话框如图:

| 色标标。<br>CAPITAL UNIVERSITY O                   | 年貿易大學<br>FECONOMICS AND BUSINESS |          |                 |      |                  |           |
|------------------------------------------------|----------------------------------|----------|-----------------|------|------------------|-----------|
| 首页   培养   学位   科                               |                                  |          |                 |      |                  |           |
| 快捷 搜索 《<br>学位论文 《                              |                                  |          | 学位论文            | 答辩管理 |                  |           |
| <ul> <li>※文开题报告管理</li> <li>学位论文评审管理</li> </ul> |                                  | 学位论文答辩申请 |                 | ×    | 请仔细阅读"说明"并完成答辩申请 | ⑦ 说明 ■ 申请 |
| 回 学位论文答辩管理<br>回 存档论文文档上传                       |                                  |          |                 | □ 保存 |                  |           |
|                                                | 说明:提交状态为                         | 论文题目     | 测试论文            |      |                  |           |
|                                                |                                  | 论文关键词    | 狮试,论文,测试论文      |      |                  |           |
|                                                |                                  | 论文类型     | 基础研究 ▼          |      |                  |           |
|                                                |                                  | 选题来源     | 其他              |      |                  |           |
|                                                |                                  | 论文开始日期   | 2016-09-01      |      |                  |           |
|                                                |                                  | 论文结束日期   | 2017-09-01      |      |                  |           |
|                                                |                                  | 答辩日期     | 2019-05-12      |      |                  |           |
|                                                |                                  | 答辩午别     | 上午 ▼            |      |                  |           |
|                                                |                                  | 答辩时间     | (如: 9:00-10:00) |      |                  |           |
|                                                |                                  | 答辩地点     |                 |      |                  |           |
| 些小学位 ≫                                         |                                  |          |                 |      |                  |           |

- "论文类型"栏:填写"基础研究"、"应用研究"、"综合研究"或"其他"。(一般选"应用研究")
- ▶ "选题来源"栏:一般填写"学校自选项目"。
- ▶ 论文题目为学位论文评审申请时填写的题目,不可修改。

②点击"保存"按钮,结果如图:

| <b>爸</b> 都经总<br>CAPITAL UNIVERSITY O                              | 群贸易 <b>大</b> 学 研究生信,<br>FECONOMICS AND BUSINESS | 息数字化管理系统 |            |     |            |      |       |               |         |           |        |
|-------------------------------------------------------------------|-------------------------------------------------|----------|------------|-----|------------|------|-------|---------------|---------|-----------|--------|
| 首页   培养   学位   科                                                  | 研   奖助   其他   帮助   選出                           |          |            |     |            |      | 欢迎盘:0 | fit 2 2018-20 | 19第二学期  | 上午9:23:59 | 登录:35分 |
| 快捷 搜索            学位论文            二 论文开题报告管理            三 论文开题报告管理 |                                                 |          | 学有         | 立论文 | 答辩管理       |      |       | 请仔细阅读"        | 说明"并完成答 | 前申请 💡     | 说明     |
| ■ 字位论文音解音理<br>■ 存档论文文档上传                                          | 论文题目                                            |          | 申请日期       | 次数  | 答翁日期       | 提交状态 | 导师审核  | 答論成绩          | 答谕结果    | 审核日期      |        |
|                                                                   | 测试论文                                            |          | 2019-03-12 | 第1次 | 2019-05-12 | 修改中  | 否     |               | 未知      |           | 3      |
|                                                                   | 说明:提交状态为"已完成",系统才接受                             | 处理。      |            |     |            |      |       |               |         |           |        |

③点击"<sup>[III]</sup>"图标,进入"论文、成果"模块,在下图界面添加已在系统中 录入并通过审核的科研成果。请注意,所选科研成果需满足学位申请条件,若不 满足条件则无法提交答辩申请。

|                                       |                                                                                      |                                                   | -1-3-3675              |          |
|---------------------------------------|--------------------------------------------------------------------------------------|---------------------------------------------------|------------------------|----------|
| 家号                                    | 论文题目(报告名称)                                                                           | 类别                                                | 对应子应<br>论文章节           |          |
|                                       | 没有信息数据                                                                               |                                                   | Andrewee and the later |          |
|                                       |                                                                                      |                                                   |                        | <b>A</b> |
|                                       | 】<br>3库中选取符合学校发表学术论文要求规定的论文(1.署4<br>作者时,与研为第一作者日本人为第二作者)、实习报告                        | 4单位为"首都经济贸易大制<br>作为由语学位的审批材料                      | 学",2.本人为第一(            | 作者 或 本人  |
| 明: 1. 请从已登记<br>讯作者 或 无通讯(<br>2. 如要修改学 | 3库中选取符合学校发表学术论文要求规定的论文(1.署4<br>作者时,导师为第一作者且本人为第二作者)、实习报告<br>术论文或实习报告相关信息,请到发表学术论文或专业 | 4<br>5单位为"首都经济贸易大部<br>作为申请学位的审批材料<br>实习报告登记功能进行更改 | ⊥↓<br>≇″,2.本人为第一(<br>文 | 皆者 或 本人  |

④点击进入"基本信息"模块,核对信息是否正确,"涉密"栏一般填"否"; "校创新基金资助"栏一般填"否"。将"提交状态"置为"已完成"后保存即 可。

| 论文题目     测试论文       关键词     测试,论文,测试论文       论文类型     基础研究 ▼       送题来源     其他 | 📄 保存 |
|--------------------------------------------------------------------------------|------|
| 论文题目     测试论文       关键词     测试,论文,测试论文       论文类型     基础研究 ▼     送题来源          |      |
| 关键词     测试,论文,测试论文       论文类型     基础研究▼       选题来源     其他                      |      |
| 论文类型 基础研究 ▼ 法题来源 其他                                                            |      |
|                                                                                |      |
| 论文开始日期 2016-09-01 论文结束日期 2017-09-01                                            |      |
| · 论文字数 万字 涉密                                                                   |      |
| 校创新基金资助 否▼                                                                     |      |
| 导师姓名 导师性别 男▼                                                                   |      |
| 导师职称                                                                           |      |
| 答辩日期 2019-05-21 答辩午别 上午▼                                                       |      |
| 答辩时间         9         (如: 9:00-10:00)         答辩地点         123                |      |
| 提交状态 日言式 ▼ 由语日期 2019-03-21                                                     |      |
|                                                                                |      |

注意事项:

- (1) 学生务必在每项内容填写完成后都及时点击页面右上角的保存标志,否则所填内容系统不会记忆。(重要,请切记)
- (2) 学生本人确定学位论文答辩信息填写完毕且不再修改后,务必将"基本信息"项中"提交状态"一栏变更为"已完成",否则,系统将无法处理该申请。

\*操作完成后,进入答辩环节,答辩结果显示为"通过"后,进入学位申请环 节。学生进入"学位"-"毕业学位"-"学位申请信息管理",点击右上角的申请" ☑ 帏" 图标,提交学位申请信息,界面如下图所示:

| 爸都经。<br>CAPITAL UNIVERSITY                                                         | 等贸易 <b>大</b> 學 研究生信息数字化管理系统<br>FRAMMERS IM INSUESS |                      |                 |
|------------------------------------------------------------------------------------|----------------------------------------------------|----------------------|-----------------|
| 首页   培养   学位   利                                                                   | 研   其他   帮助   退出                                   | 欢迎您:那试 2017-2018第一学期 | 10:17:32 登录:36分 |
| 快捷 搜索 《<br>学位论文 》<br>毕们学位 《<br>国学位申请信息管理                                           | 学位申请信息管理                                           |                      | ⑦ 说明 ☑ 申请       |
| <ul> <li>学位授予信息核对</li> <li>学业证书信息查看</li> <li>学位证书信息查看</li> <li>学位证书信息登记</li> </ul> | 没有信息剑报                                             |                      |                 |

点击申请后界面如下图所示:

| <b>爸都經講</b><br>CAPITAL UNIVERSITY OF E                              | ·貿易大學 研究生<br>ECONOMIES AND BUSINESS | 信息数字化管理 | 系统         |       |                 |                    |                |
|---------------------------------------------------------------------|-------------------------------------|---------|------------|-------|-----------------|--------------------|----------------|
| 首页   培养   学位   科研                                                   | 开   奖助   其他   帮助   退出               |         |            |       | 欢迎您:测试2 2018-20 | 0 <b>19第二学期</b> 下午 | -1:49:27 登录:1分 |
| <ul> <li>快捷 機索</li> <li>学位论文</li> <li>学位论文</li> <li>毕业学位</li> </ul> |                                     |         | 学位申请信。     | 息管理   |                 |                    |                |
| ■■ 学位申请信息管理                                                         |                                     |         |            |       |                 |                    | 😮 说明           |
| ■ 学位授予信息核对                                                          | 申请年度                                | 批次      | 申请日期       | 申请学位  | 次数              | 授予学位               |                |
| <ul> <li>■ 学位证书信息查看</li> <li>■ 就业情况信息登记</li> </ul>                  | 2019                                | 第二批     | 2019-03-11 | 经济学硕士 | 第1次             | 未知                 | 9              |

请注意,此步骤很重要,请务必完成,未完成此步骤,学位办将无法从系 统中获取信息进行证书打印等工作。

二、 核对学位授予数据上报相关信息(博士、学硕、专硕、同等学力均需核 对,留学生不需要此操作)

请在"其他一个人基本信息管理"界面,核对姓名、性别、出生日期、民族、 身份证件类型、身份证件号码、国家或地区、考生号字段(若此栏无信息,请与 学位办联系)。

请在"学位-毕业学位-学位证书信息查看"界面,核对证书中文字部分,尤 其是专业和授予学位类别等信息,如有问题请与学位办联系。

请注意,以上信息将用于教育部学位数据报送,请务必仔细核对!

因上报数据中的学位照片将直接从学信网提取,请在籍学生核对本人学信网 照片与学位证书上的**纸质照片是否一致**,如有问题,请及时与学位办联系。

| 学号    | 1 0000000000000000000000000000000000000 | 年级   |        |       |              |
|-------|-----------------------------------------|------|--------|-------|--------------|
| 姓名    |                                         | 曾用名  |        |       | 100 C        |
| 姓名拼音  |                                         | 英文名称 |        |       |              |
| 身高、体重 | 160 cm 60 kg                            | 出生日期 |        |       |              |
| 性别    | 女                                       | 血型   | 未知 ∨   |       |              |
| 婚姻状况  | ×                                       | 民族   | 汉族 🗸   |       |              |
| 证件号码  |                                         | 证件类型 | 居民身份证  | 健康状况  | 健康或良好 🖌 🖌    |
| 户口地   | 110000 北京市 🔍                            | 政治面貌 | 民进会员 🗸 | 入党日期  |              |
| 籍贯    | 110000 北京市                              | 入团日期 |        | 国家/地区 | <u>+</u> ш 🔍 |
| 出生地   | Q                                       | 现役军人 | 非军人 🗸  | 是否侨属  | 否∨           |
| 42.7÷ |                                         |      | 1      |       |              |

#### 个人基本信息管理

#### 个人基本信息管理

|                |          |  | <br>注意/开列 | 夹/法 | 毕业/字位 | 论文/获奖 | 历 学前 | 历   学 | 联系/间历  | 「学业/其他              |
|----------------|----------|--|-----------|-----|-------|-------|------|-------|--------|---------------------|
| 本页面信息从未提交 🔜 保存 |          |  |           |     |       |       |      |       |        |                     |
| E地             | 入学前户口所在地 |  |           |     |       |       | e,   |       | в      | 入学前户口地码             |
| i 秋 中共党员 🗸     | 入学前政治面貌  |  |           |     |       |       |      | 1 ~   | R (11) | 入学前婚姻状?             |
|                | 毕业年月     |  |           |     |       |       |      |       | -      | 入学前学历               |
| 9,             | 毕业专业     |  |           |     |       | Q     |      |       |        | 毕业单位                |
| B              | 毕业证书编号   |  |           |     |       |       | . •  |       | 1      | 学习形式                |
| 1              | 获学位年月    |  |           |     |       |       | e,   |       |        | 入学前学位               |
|                | 获学位专业    |  |           |     |       | 9     |      |       |        | 学位授予单位              |
| 学历教育 マ         | 获学位方式    |  |           |     |       |       |      |       |        | 学位研究方向              |
| 若此栏无信息,请与学位办联系 | 考生编号     |  |           |     |       |       |      |       |        | 学位证书编号              |
| 普通招考 ✓         | 考试方式     |  |           |     |       |       |      |       |        | <sub>很考、</sub> 考试信息 |

## 上传存档版论文操作指南

登录"研究生管理系统"——学位——学位论文——存档论文文档上传

请录入论文基本信息,上传存档版论文(格式要求为 PDF 版本),点击上传, 最后点击保存即可完成操作。

# 由于国务院学位办和北京市学位办每年会对学位论文进行抽检, 抽检需要 的电子版论文将直接从系统中导出提交, 请务必确认论文版本为答辩后的最终 存档版论文。

### 具体界面如图所示:

| 「「「「「「「「」」」   「「」   「」   「」   「」                   | 其他   帮助   退出   |                                  |        |      | 欢迎您:崔时雨 2016-2017第二学期 | 下午1:46:05 登录:12分 |  |  |  |  |  |  |
|----------------------------------------------------|----------------|----------------------------------|--------|------|-----------------------|------------------|--|--|--|--|--|--|
| 快播 搜索 📧 学位论文 🛸                                     |                | 存档;                              | 论文文档上传 |      |                       |                  |  |  |  |  |  |  |
| <ul> <li>论文开题报告管理</li> <li>学位论文评审管理</li> </ul>     | 存档学位论文没有提交     |                                  |        |      |                       |                  |  |  |  |  |  |  |
| <ul> <li>● 子位论义音母管理</li> <li>■ 存档论文文档上传</li> </ul> | 论文题目           |                                  |        | 论文类型 | 应用研究・                 |                  |  |  |  |  |  |  |
|                                                    | 论文关键词          |                                  |        | 选题来源 | 其他 •                  |                  |  |  |  |  |  |  |
|                                                    | 英文题目           |                                  |        |      |                       |                  |  |  |  |  |  |  |
|                                                    | 英文关键词          |                                  |        | 论文成绩 |                       |                  |  |  |  |  |  |  |
|                                                    | 涉密             | 否 ▼                              |        | 论文字数 | 4_万字                  |                  |  |  |  |  |  |  |
|                                                    | 校创新基金资助        | 否 •                              |        |      |                       |                  |  |  |  |  |  |  |
|                                                    | 论文文档           | 选择文件 未选择 文件 上後 选择                |        | 提交时间 |                       |                  |  |  |  |  |  |  |
|                                                    | 说明:对于大文件,请先把文件 | 上传到四盘(支持断点续传,传输稳定),然后从网盘上选择文件。 网 | 习盘     |      |                       |                  |  |  |  |  |  |  |
|                                                    |                |                                  |        |      |                       |                  |  |  |  |  |  |  |
|                                                    |                |                                  |        |      |                       |                  |  |  |  |  |  |  |
|                                                    |                |                                  |        |      |                       |                  |  |  |  |  |  |  |
| 毕业学位 🛛 👻                                           |                |                                  |        |      |                       |                  |  |  |  |  |  |  |
| 科研管理 🛛 👻                                           |                |                                  |        |      |                       |                  |  |  |  |  |  |  |
|                                                    |                |                                  |        |      |                       |                  |  |  |  |  |  |  |